# How to Change Password of Contact Login

Internal User Login:

- 1. Login as Internal User
- 2. Open the entity record, then navigate to Contacts tab
- 3. Select and open the record of the contact
- 4. Click the Change Password button on User Portal Settings panel
- 5. Enter the same values on New Password and Confirm Password fields

| User Portal | Settings                           |   |
|-------------|------------------------------------|---|
| Change P    | assword 🖂 Email Login              |   |
| Enable 🔽    | User Role                          | ~ |
| Username    | المحرك الإلاحاء ولحد               |   |
| Password    |                                    |   |
| Portal URL  | localhost/dev1920/login?company=01 |   |

| Change Password   |      | ^ | × |
|-------------------|------|---|---|
| OK Cancel         |      |   |   |
| Details           |      |   |   |
| New Password:     | •••• |   |   |
| Confirm Password: |      |   |   |
| ⑦ Ø ♀ Ready       | /    |   | _ |

- 1. Click OK button on Change Password screen and Save button on Entity Contact screen
- 2. Re-login to the system using the updated

#### Portal Admin Login:

- 1. Login as Portal Admin
- 2. Open the User List menu
- 3. Select and open the record of the contact

| User List       |                            |                  |             |          |                   |               | ×            |
|-----------------|----------------------------|------------------|-------------|----------|-------------------|---------------|--------------|
| Close           |                            |                  |             |          |                   |               |              |
| Details         |                            |                  |             |          |                   |               |              |
| + Insert 🗋 gaen | 🗙 Remove 🖂 Email Login 🛛 E | xport - 🔠 View - | Filter (F3) |          |                   |               | К Л<br>К Л   |
| Full Name       | Email (username)           | Phone            | Title       | Location | Time Zone         | Portal Access | Active       |
| test            | beth.delapaz@irely.com     |                  |             | test     | (UTC-04:00) Easte | $\checkmark$  | $\checkmark$ |
| contact 01      | contact01@test.com         |                  |             | test     | (UTC-04:00) Easte | ~             | ~            |
| contact 02      | contact02@test.com         |                  |             | test     | (UTC-04:00) Easte | $\checkmark$  | $\checkmark$ |
|                 |                            |                  |             |          |                   |               |              |
|                 |                            |                  |             |          |                   |               |              |
|                 |                            |                  |             |          |                   |               |              |

4. Click the Change Password button on User Portal Settings panel

#### 5. Enter the same values on New Password and Confirm Password fields

| Change Password        | ^ | × |
|------------------------|---|---|
| OK Cancel              |   |   |
| Details                |   |   |
| New Password:          |   |   |
| Confirm Password: •••• |   |   |
| ⑦ ۞ ♀ Ready            |   |   |

6. Click OK button on Change Password screen and Save button on Entity Contact screen

## Internal User Login:

- Login as Internal User
  Open the entity record, then navigate to Contacts tab
  Select and open the record of the contact

| Entity - 137-Ent                      |                      |                   |                  |             |                    |                        |               | □ ×          |
|---------------------------------------|----------------------|-------------------|------------------|-------------|--------------------|------------------------|---------------|--------------|
| New Save Search Refresh Delete Undo A | Additional Close     |                   |                  |             |                    |                        |               |              |
| Entity General Vendor Split Farm Lo   | cations Contacts Con | nments (0) Histor | y Attachments (0 | )) Messages | Custom Audit Log ( | 2)                     |               |              |
| + Insert 🔍 Open 🗙 Remove 🖂 Email Logi | in 🗄 Layout 🔍 Filte  | er Records (F3)   |                  |             |                    |                        |               |              |
| Name Email Distribution               | Email (username)     | Title             | Phone            | Mobile      | Location Name      | Timezone               | Portal Access | Active       |
| ✓ contact2                            | contact2@test.com    |                   |                  |             |                    | (UTC-12:00) Internatio | <b>~</b>      | $\checkmark$ |
| contact1                              | contact1@test.com    |                   |                  |             |                    | (UTC-12:00) Internatio | $\checkmark$  | ~            |
| 137-Ent                               | 137-Ent@irely.com    |                   |                  |             | 137-Ent Location   | (UTC-11:00) Coordina   | $\checkmark$  | ~            |
|                                       |                      |                   |                  |             |                    |                        |               |              |

4. Click the Change Password button on User Portal Settings panel

| Detail CRM Informa  | tion Audit Log (2) Additional Information |           |                         |                             |   |
|---------------------|-------------------------------------------|-----------|-------------------------|-----------------------------|---|
| Full Name:          | contact2                                  |           | User Portal Settings    |                             |   |
| Email (username):   | contact2@test.com                         | Add Photo | Change Password         | ∃ Email Login               |   |
| Title:              |                                           |           | Portal Access: 🔽 Use    | r Role: 137-Ent's Help Desk | ~ |
| Country:            | Philippines                               | ~         | Username: contact2@1    | test.com                    |   |
| Timezone:           | (UTC-12:00) International Date Line West  | ~         | Portal URL: localhost/1 | 620.210/i21/                |   |
| Phone:              |                                           | 2         | C                       |                             |   |
| Contact Method:     |                                           | ~         | Contact Information     | A Turner                    |   |
| Location Name:      |                                           | ~         |                         | etails                      |   |
| Department:         |                                           |           | Туре                    | cons                        |   |
| Туре:               |                                           | ~         |                         |                             |   |
| Email Distribution: |                                           | ~         |                         |                             |   |
| Active:             | $\checkmark$                              |           |                         |                             |   |
| Notes:              |                                           |           |                         |                             |   |
|                     |                                           |           |                         |                             |   |

#### 5. Enter the same values on New Password and Confirm Password fields

| Change Password        | ~ X |
|------------------------|-----|
| OK Cancel              |     |
| Details                |     |
| New Password:          |     |
| Confirm Password: •••• |     |
| ⑦ ۞ ♀ Ready            |     |

6. Click OK button on Change Password screen and Save button on Entity Contact screen

## Portal Admin Login:

- Login as Portal Admin
  Open the Contact List of the Entity
  Select and open the record of the contact

| endor Contact List |                      |              |                   |                  |                    |               | ~ >          |
|--------------------|----------------------|--------------|-------------------|------------------|--------------------|---------------|--------------|
| Close              |                      |              |                   |                  |                    |               |              |
| Details            |                      |              |                   |                  |                    |               |              |
| + Insert Q Open    | Remove 🖂 Email Logir | n 🗄 Layout 🔍 | Filter Records (F | F3)              |                    |               | K 7          |
| Full Name          | Email (username)     | Phone        | Title             | Location         | Timezone           | Portal Access | Active       |
| 137-Ent            | 137-Ent@irely.com    |              |                   | 137-Ent Location | (UTC-11:00) Coord  | $\checkmark$  | $\checkmark$ |
| contact1           | contact1@test.com    |              |                   |                  | (UTC-12:00) Intern | $\checkmark$  | ~            |
| ✓ contact2         | contact2@test.com    |              |                   |                  | (UTC-12:00) Intern |               | ~            |
|                    |                      |              |                   |                  |                    |               |              |

4. Click the Change Password button on User Portal Settings panel

| Entity Contact - conta | act2                                      |           |                        |                              | ^ X |
|------------------------|-------------------------------------------|-----------|------------------------|------------------------------|-----|
| New Save Delete        | Undo Close                                |           |                        |                              |     |
| Detail CRM Informa     | tion Audit Log (2) Additional Informaiton |           |                        |                              |     |
| Full Name:             | contact2                                  |           | User Portal Settings   |                              |     |
| Email (username):      | contact2@test.com                         | Add Photo | A Change Password      | 🖂 Email Login                |     |
| Title:                 |                                           |           | Portal Access: 🗸 Us    | er Role: 137-Ent's Help Desk | ~   |
| Country:               | Philippines                               | ~         | Username: contact2@    | @test.com                    |     |
| Timezone:              | (UTC-12:00) International Date Line West  | ~         | Portal URL: Iocalhost/ | /1620.210/i21/               |     |
| Phone:                 | ∂ Mobile:                                 | Ì         | 6 I 6 I                |                              |     |
| Contact Method:        |                                           | ~         | Contact Information    | 4 -                          |     |
| Location Name:         |                                           | ~         | + Insert X Remove      | / Types                      |     |
| Department:            |                                           |           | Туре                   | Details                      |     |
| Type:                  |                                           | ~         |                        |                              |     |
| Email Distribution:    |                                           | ~         |                        |                              |     |
| Active:                | $\checkmark$                              |           |                        |                              |     |
| Notes:                 |                                           |           |                        |                              |     |
|                        |                                           |           |                        |                              |     |
| ⑦ Ø ♀ Ready            |                                           |           |                        | ✓ Page 1 of 1                |     |

#### 5. Enter the same values on New Password and Confirm Password fields

| Change Password   |      | ^ | × |
|-------------------|------|---|---|
| OK Cancel         |      |   |   |
| Details           |      |   |   |
| New Password:     | •••• |   |   |
| Confirm Password: |      |   |   |
| ⑦ ۞ ♀ Read        | у    |   |   |

6. Click OK button on Change Password screen and Save button on Entity Contact screen

## Internal User Login:

- Login as Internal User
  Open the entity record, then navigate to Contacts tab
  Select and open the record of the contact

| Entity - 113-Ent     |                                          |                     |           |                 |        |                  |                      |               | □ ×    |
|----------------------|------------------------------------------|---------------------|-----------|-----------------|--------|------------------|----------------------|---------------|--------|
| New Save Search Refr | resh Delete Undo Additional <del>-</del> | Close               |           |                 |        |                  |                      |               |        |
| Entity Vendor Split  | Farm Ship Via Locations Co               | ntacts Comments (0) | History / | Attachments (0) | Messag | ges Custom Au    | idit Log (4)         |               |        |
| + Insert Q Open X    | Remove 🖂 Email Login 🔡 Layou             | it Q Filter Record  | ls (F3)   |                 |        |                  |                      |               |        |
| Name                 | Email (username)                         | Title               | Phone     | Mobile          |        | Location Name    | Timezone             | Portal Access | Active |
| 113a-Ent             | 113a-Ent@test.com                        |                     |           |                 |        |                  | (UTC-11:00) Coordina |               | ~      |
| 113-Ent              | beth.delapaz@irely.com                   |                     | 123-456   |                 |        | 113-Ent Location | (UTC-11:00) Coordina | ~             | ~      |
|                      |                                          |                     |           |                 |        |                  |                      |               |        |
|                      |                                          |                     |           |                 |        |                  |                      |               |        |

4. Click the Change Password button on User Portal Settings panel

| Detail Audit Log (0) | Ent 1                                     |           |                                          |
|----------------------|-------------------------------------------|-----------|------------------------------------------|
| Full Name:           | 113-Ent                                   |           | User Portal Settings                     |
| mail (username):     | beth.delapaz@irely.com                    | Add Photo | A Change Password 🖂 Email Login          |
| itle:                |                                           |           | Portal Access: V User Role: 113-Ent-2302 |
| 'hone:               | 123-456 Mobile:                           |           | Username: beth.delapaz@irely.com         |
| imezone:             | (UTC-11:00) Coordinated Universal Time-11 | ~         | Portal URL: localhost/1610.275/i21/      |
| ontact Method:       |                                           | ~         |                                          |
| ocation Name:        | 113-Ent Location                          | ~         | Contact Information                      |
| lepartment:          |                                           |           | + insert × kemove / Types                |
| ype:                 |                                           | ~         | lype Details                             |
| mail Distribution:   |                                           | ~         |                                          |
| ctive:               | $\checkmark$                              |           |                                          |
| otes:                |                                           |           |                                          |
|                      |                                           |           |                                          |
|                      |                                           |           |                                          |
|                      |                                           |           |                                          |

5. Enter the same values on New Password and Confirm Password fields

| Change Password   |   | ^ | × |
|-------------------|---|---|---|
| OK Cancel         |   |   |   |
| Details           |   |   |   |
| New Password:     |   |   |   |
| Confirm Password: |   |   |   |
| ⑦ ۞ ♀ Ready       | / |   |   |

6. Click OK button on Change Password screen and Save button on Entity Contact screen

## Portal Admin Login:

- 1. Login as Portal Admin
- Open the Contact List of the Entity
  Select and open the record of the contact

| Vend | lor Contact List |                          |               |                    |                  |                   |               | ^ X          |
|------|------------------|--------------------------|---------------|--------------------|------------------|-------------------|---------------|--------------|
| Clos |                  |                          |               |                    |                  |                   |               |              |
| De   | tails            |                          |               |                    |                  |                   |               |              |
| +    | Insert 🔍 Open    | 🗙 Remove 🖂 Email Login 🚦 | 🗄 Layout 🔍 Fi | ilter Records (F3) |                  |                   |               |              |
|      | Full Name        | Email (username)         | Phone         | Title              | Location         | Timezone          | Portal Access | Active       |
|      | 113-Ent          | beth.delapaz@irely.com   | 123-456       |                    | 113-Ent Location | (UTC-11:00) Coord | $\checkmark$  | $\checkmark$ |
| ~    | 113a-Ent         | 113a-Ent@test.com        |               |                    |                  | (UTC-11:00) Coord | ~             | ~            |
|      |                  |                          |               |                    |                  |                   |               |              |

4. Click the Change Password button on User Portal Settings panel

| Detail Audit Log (2) | Ent 1                                     |  |                      |              |          |                |                 |    |   |
|----------------------|-------------------------------------------|--|----------------------|--------------|----------|----------------|-----------------|----|---|
| Full Name:           | 113a-Ent                                  |  | User Portal Settings |              |          |                |                 |    |   |
| Email (username):    | 113a-Ent@test.com                         |  | Add Photo            | 🔒 Change P   | assword  | 🖂 Email Log    | in              |    |   |
| Title:               |                                           |  |                      | Portal Acces | s: 🗸     | User Role: 11  | 3-Ent's Help De | sk | ~ |
| Phone:               | Mobile:                                   |  |                      | Username:    | 113a-Er  | nt@test.com    |                 |    |   |
| Timezone:            | (UTC-11:00) Coordinated Universal Time-11 |  | ~                    | Portal URL:  | localho  | st/1610.275/i2 | 1/              |    |   |
| Contact Method:      |                                           |  | ~                    | C            |          |                |                 |    |   |
| Location Name:       |                                           |  | ~                    | Contact Into | prmation | 1<br>          |                 |    |   |
| Department:          |                                           |  |                      | T Insert     | A Remov  | Details        |                 |    |   |
| Type:                |                                           |  | ~                    | Туре         |          | Details        |                 |    |   |
| Email Distribution:  |                                           |  | ~                    |              |          |                |                 |    |   |
| Active:              | $\checkmark$                              |  |                      |              |          |                |                 |    |   |
|                      |                                           |  |                      |              |          |                |                 |    |   |
|                      |                                           |  |                      |              |          |                |                 |    |   |
|                      |                                           |  |                      |              |          |                |                 |    |   |
|                      |                                           |  |                      |              |          |                |                 |    |   |

5. Enter the same values on New Password and Confirm Password fields

| Change Password   |      | ^ | × |
|-------------------|------|---|---|
| OK Cancel         |      |   |   |
| Details           |      |   |   |
| New Password:     | •••• |   |   |
| Confirm Password: |      |   |   |
| ⑦ ⑦ ♡ Ready       | 4    |   | _ |

- 6. Click OK button on Change Password screen and Save button on Entity Contact screen
- Login as Internal User
  Open the entity record, then navigate to Contacts tab
  Select and open the record of the contact

| Entity Vendor Solit | Farm Ship Via Locations  | Contacts Commen  | ts (0) History | Attachments (0) | Audit Log (4)    |                 |             |        |
|---------------------|--------------------------|------------------|----------------|-----------------|------------------|-----------------|-------------|--------|
| + Insert Q Open >   | Remove Email Login III L | ayout Q Filter R | lecords (F3)   |                 |                  |                 |             |        |
| ✓ Name              | Email (username)         | Title            | Phone          | Mobile          | Location Name    | Timezone        | Portal Acce | Active |
| ✓ 116-Ent           | beth.delapaz@irely.com   |                  | 123-456        | 012133          | 116-Ent Location | (UTC-11:00) Coo | ~           | ~      |

## 4. Click the Change Password toolbar button

| Entity Contact - 116-En | ıt           |               |        |             |               |          | ^ X    |
|-------------------------|--------------|---------------|--------|-------------|---------------|----------|--------|
| New Save Refresh        | Delete Undo  | o Email Login | Chan   | nge Passwoi | rd Close      |          |        |
| Detail Audit Log (3)    |              |               |        |             |               |          |        |
| Full Name:              | 116-Ent      |               |        |             |               |          |        |
| Email (username): 🖂     | beth.delapa  | z@irely.com   |        |             |               | Add Pho  | to     |
| Title:                  |              |               |        |             |               |          |        |
| Phone:                  | 123-456      |               | Ν      | Nobile:     | 012133        |          |        |
| Alt Phone:              | 789-012      |               | A      | Alt Email:  |               |          |        |
| Contact Method:         |              |               | ~ F    | ax:         | 789-012       |          |        |
| Location Name:          | 116-Ent Loca | ation         |        |             |               |          | $\sim$ |
| Contact Role:           | Help Desk    |               |        |             |               |          | $\sim$ |
| Active:                 | ✓ Departm    | ent:          |        |             |               |          |        |
| Portal Access:          | ✓ Timezone   | e: (UTC-11:0  | 0) Coo | ordinated ( | Universal Tim | ne-11    | ~      |
| Туре:                   |              |               |        |             |               |          | ~      |
| Notes:                  |              |               |        |             |               |          |        |
|                         |              |               |        |             |               |          |        |
|                         |              |               |        |             |               |          |        |
| Email Distribution:     |              |               |        |             |               |          | ~      |
| ⑦ ① ② Ready             |              |               |        | - Pa        | ge            | 1 of 1 🗼 |        |

5. Enter the same values on New Password and Confirm Password fields

| Change Password      |      | ^ | × |
|----------------------|------|---|---|
| OK Cancel            |      |   |   |
| Details              |      |   |   |
| New Password:        | •••• |   |   |
| Confirm<br>Password: |      |   |   |
| ⑦ Ø Ø Rea            | ady  |   |   |

6. Click  $\mathbf{OK}$  button on Change Password screen and  $\mathbf{Save}$  button on Entity Contact screen